## **EUROPE CODE WEEK 2019**

Ecco come inserire le attività programmate per la settimana europea del codice.

Digitare il seguente indirizzo su internet: http://codeweek.eu

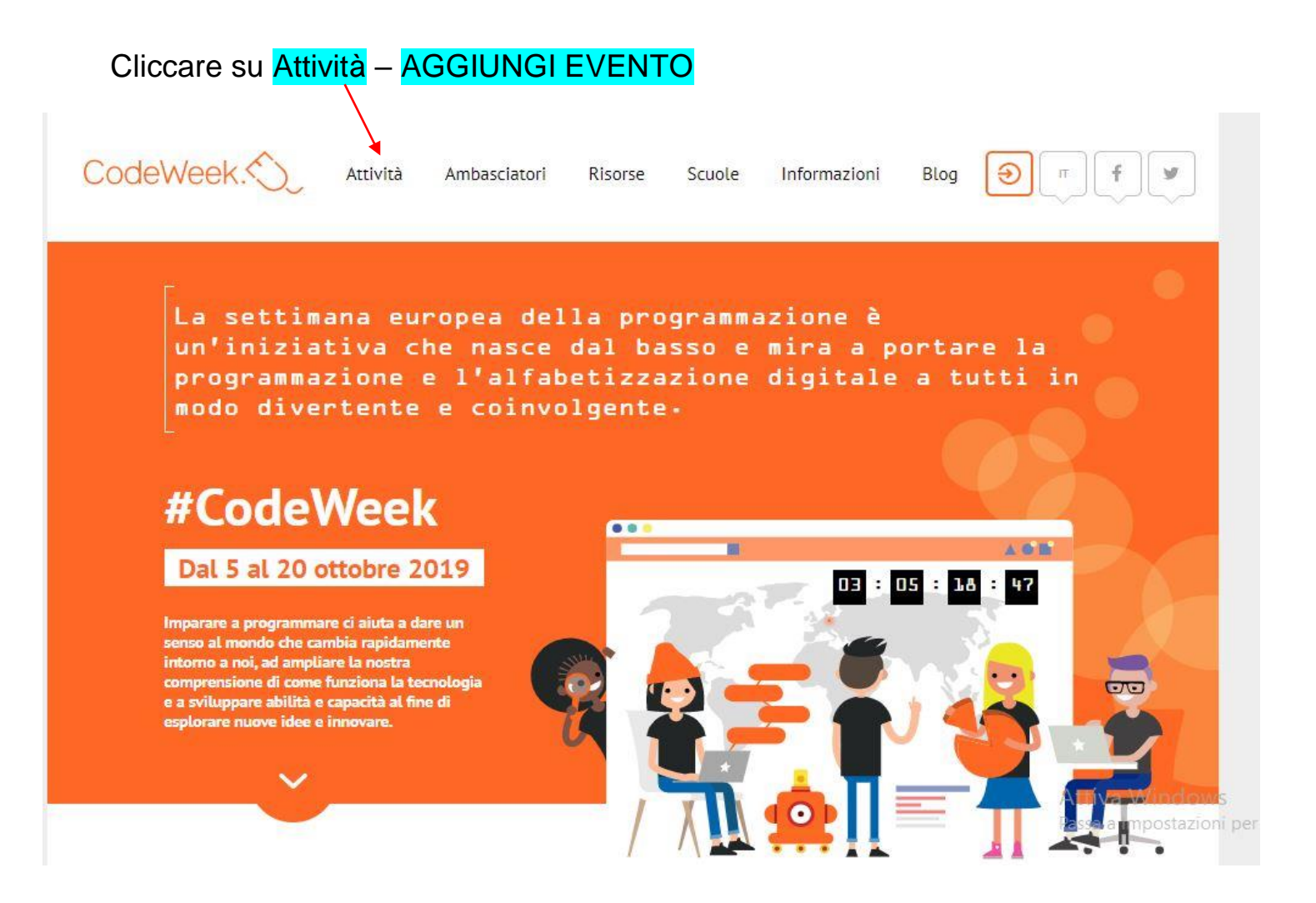

| Apparirà  | la | finestra | per   | effettuare | la | REGISTRAZIONE. |
|-----------|----|----------|-------|------------|----|----------------|
| / uppaina | 10 |          | P 0 . | onottaalo  | 10 |                |

| Acceur                    |       |                       |                                         |
|---------------------------|-------|-----------------------|-----------------------------------------|
| Accedi con Githu          | ь     | POSTA ELETTRONICA     |                                         |
| Accedi con Twitte         | er    | PASSWORD              | Potete accedere con u<br>vostro account |
| <b>F</b> Accedi con Faceb | ook O | RICORDAMI             | cliccando su uno dei<br>seguenti        |
| G Accedi con Goog         | le    | ACCEDI                | 0                                       |
| Accedi con Azure          | 6     | and the second second |                                         |

se non avete un account registrarvi cliccando su questo link

Compilate il modulo (I campi obbligatori sono contrassegnati con un \*)

| I campl obbligatori so      | no contressegnati con un esterisco ". Puol eggiungere ilbere | imente l'elenco degli eventi ne | lle tue Ungue.                                                                                                    |
|-----------------------------|--------------------------------------------------------------|---------------------------------|----------------------------------------------------------------------------------------------------|
| *TITOLO<br>ATTIVITÀ         | Qual à li nome dell'attività?                                | *INDIRIZZO                      | Dove evrá luogo l'estivitá?                                                                                                    |
| * NOME<br>DELL'ORGANIZZAZI  | Orgenizzazione per cui levori o fai volontariato             |                                 | Events<br>Dermite Libro<br>Libro                                                                                                    |
| * TIPO DI<br>ORGANIZZAZIONE | Scuola                                                       |                                 | Under States<br>Licensenter<br>Licensenter<br>Lice |
| * TIPO DI<br>ATTIVITÀ       | Attività online aperta                                       |                                 | Nonrastan Mana Striba<br>Antonin Bullion<br>Spain<br>Portugal<br>Partiget                                                                                                    |
| *DESCRIZIONE                | Descrivi brevemente l'attività planificata.                  |                                 | Maraces Turi su<br>Inter<br>Janiat   6 OpenStreetMap contributors   Disclaimer                                                                                                    |
|                             |                                                              | * PAESE                         | •                                                                                                    |
|                             |                                                              | "DATA DI INIZIO                 | Quando inizia l'attività?                                                                                                    |
| A chi è rivolto l'e         | vento?                                                       | "DATA DI FINE                   | Quando finisce l'attività?                                                                                                    |
| *TEMA                       |                                                              | SITO WEB<br>DELL'ORGANIZZATO    | Disponi di un sito web con meggiori informazioni?                                                                                                    |
|                             |                                                              | E-MAIL<br>PUBBLICA              | Desideri visuelizzere un'e-meil di contetto?                                                                                                    |
|                             |                                                              | TAG                             |                                                                                                    |
|                             |                                                              | CODICE CODE                     |                                                                                                    |

Qualche dettaglio per la compilazione del modulo:

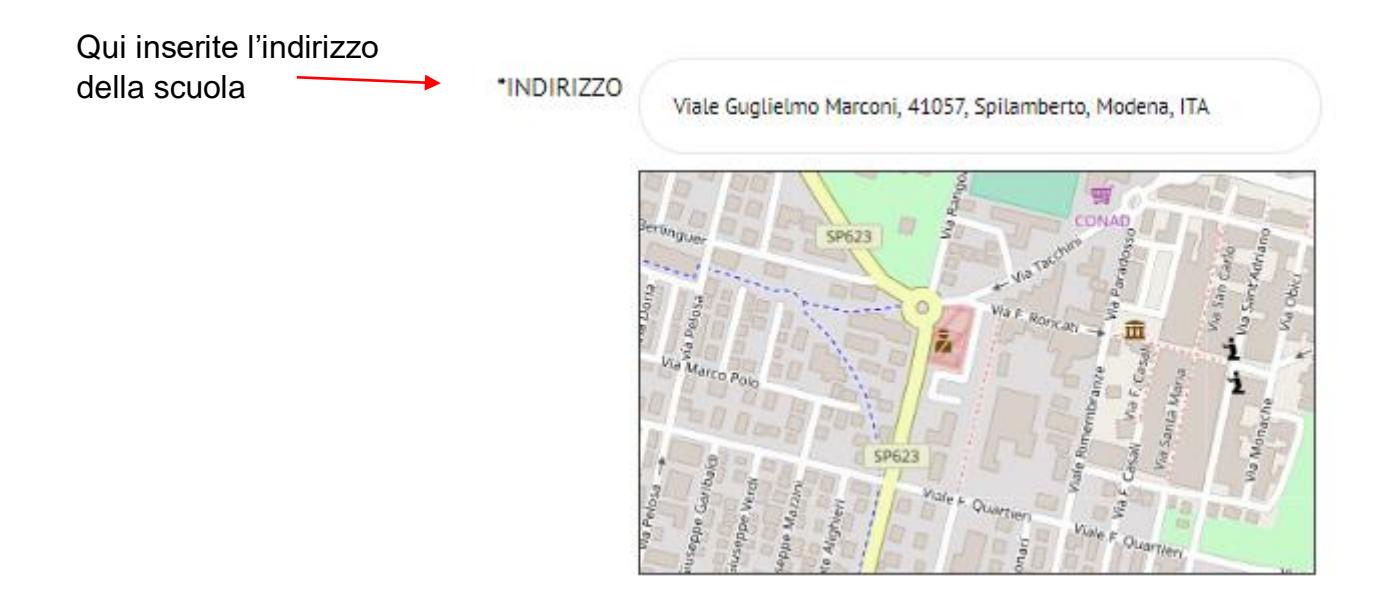

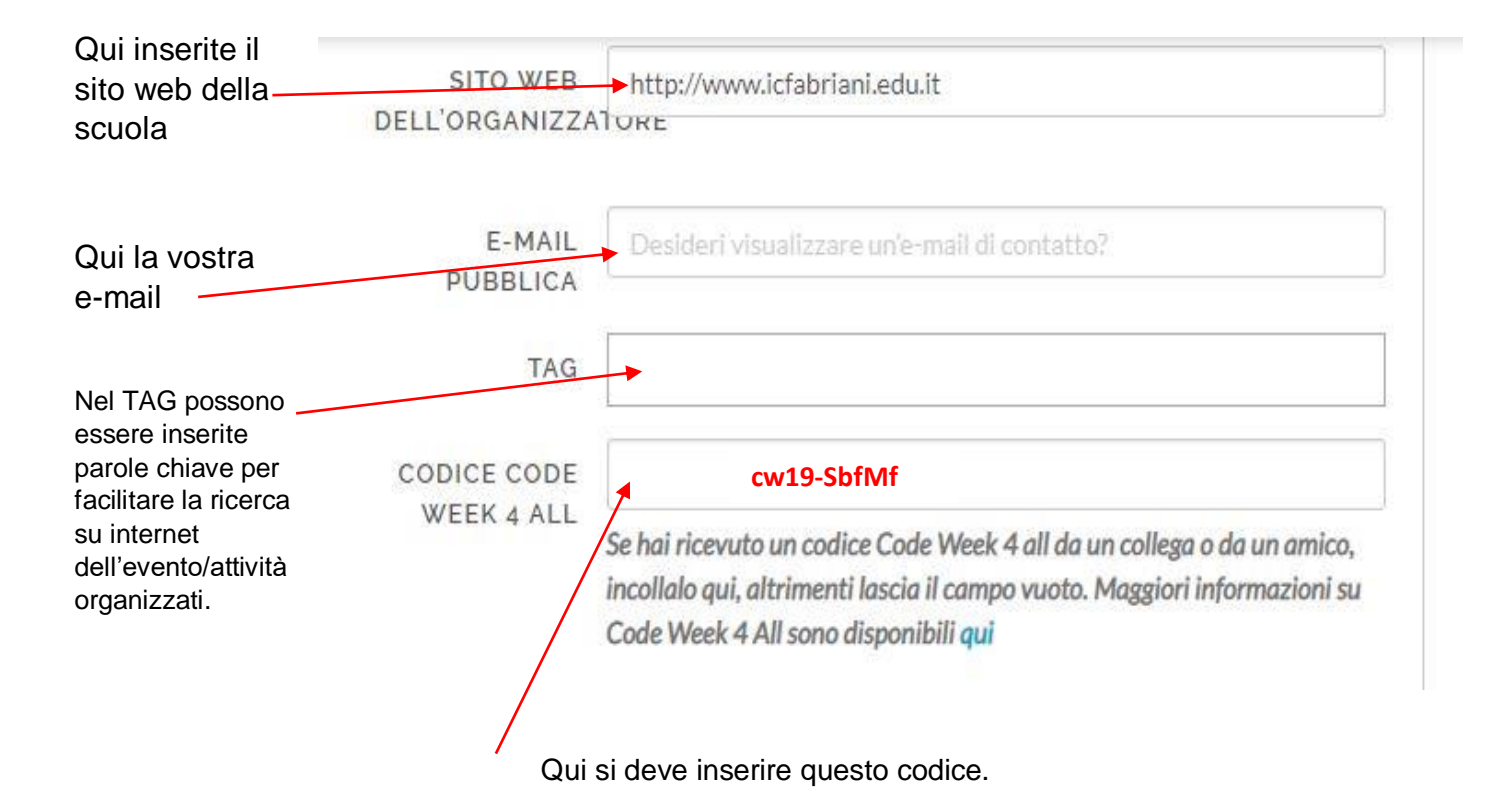

Compilati tutti i campi, cliccare su "Aggiungi un'attività" e l'attività verrà registrata.

| La tua e-mail di contatto<br>controlleranno il tuo eve<br>a fini statistici dopo l'eve | sarà visibile solo agli organizzatori e agli ambasciatori della settimana europea della programmazione, i quali<br>nto prima che appaia sulla mappa e potrebbero cortattarti qualora siano necessarie modifiche oppure per gestire sondaggi<br>nto. |  |  |  |  |
|----------------------------------------------------------------------------------------|----------------------------------------------------------------------------------------------------|--|--|--|--|
| * E-MAIL DI CONTATTO                                                                   | Questo indirizzo e-mail sarà utilizzato per corrispondenza importante relativa alla settimana europea della programmazione                                                                                                    |  |  |  |  |
|                                                                                        |                                                                                                    |  |  |  |  |
|                                                                                        | 🔲 Dichiaro di aver letto e accetto l'informativa sulla privacy descritta nel documento 🗹                                                                                                    |  |  |  |  |
|                                                                                        | +                                                                                                    |  |  |  |  |
| AGGIUNGI UN'ATTIVITÀ                                                                   |                                                                                                    |  |  |  |  |

Occorrerà un po' di tempo per vedere comparire l'evento sulla mappa, perché una commissione dovrà approvarlo. Riceverete un'email di conferma.

A conclusione dell'attività potete scaricare il certificato.

Non dimenticatevi di documentare con delle foto le attività che realizzerete!

Per qualsiasi chiarimento siamo a vostra disposizione.

I referenti del team digitale